## Eine Kurzanleitung zu dem Konferenztool "jitsi"

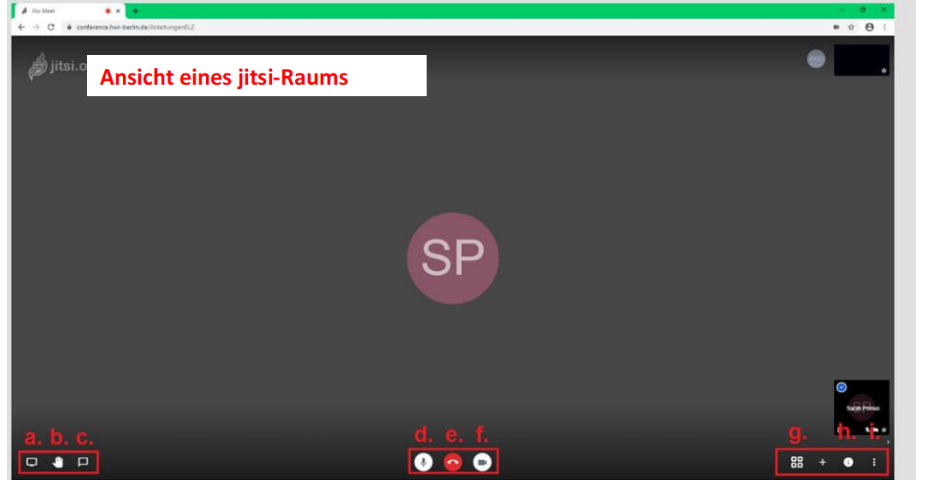

Liebe Besucherinnen und Besucher,

**1)** Bitte lassen Sie zunächst Kamera und Mikrophon ausgeschaltet, um die Konferenz stabil zu halten und Störgeräusche zu vermeiden!

Die Symbole für Mikrophon und Kamera (d.+f.) erscheinen, wenn man mit der Maus über den Bildschirm fährt, unten in der Mitte rechts und links

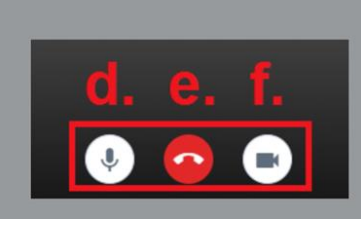

neben dem Telefonhörer, man kann sie sperren und freigeben, indem man auf das jeweilige Symbol klickt.

2) Bitte geben Sie sich einen Namen!

Dazu klicken sie entweder auf Ihr schwarzes "Bild" oder auf die 3 Punkte rechts

und tragen den Namen ein, mit dem Sie angesprochen werden möchten!

**3)** Die Veranstaltung beginnt zunächst mit einer kurzen Einführung unsererseits. Daran schließt sich eine Fragerunde an. Wenn Sie dabei eine Frage stellen wollen, schreiben Sie am besten ein passendes Stichwort mit Fragezeichen (z.B. "Nachmittagsunterricht?") in den Chat.

Den Chat öffnen Sie, indem Sie mit der Maus über den Bildschirm fahren und dann unten ganz links auf das Sprechblasen-Symbol klicken (a.). Es erscheint ein Schreibfeld, in das Sie Ihren Text eingeben können. Sie können auch direkt daneben auf das Hand-Symbol (c.) klicken. Daraufhin erscheint das Symbol auf Ihrem Bild und signalisiert den ModeratorInnen eine Wortmeldung.

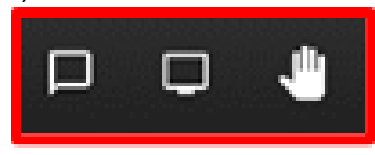

Die ModeratorInnen werden Sie dann aufrufen, schalten Sie dann bitte Ihr Mikrophon an und danach auch wieder aus!

4) Mit dem Kachel-Symbol unten rechts (g.) können Sie die Anordnung der SitzungsteilnehmerInnen auf Ihrem eigenen Monitor ändern. Um die Präsentation gut verfolgen zu können, empfiehlt es sich, auf die PräsentatorInnen zu klicken, um deren Bild (und damit die Präsentation) groß angezeigt zu bekommen. Wollen Sie alle TeilnehmerInnen sehen, klicken Sie wieder auf das Kachelsymbol.

5) Wenn Sie die Sitzung verlassen wollen, klicken Sie bitte auf den roten Telefonhörer. Sie können sich dann in einen neue Konferenz wieder einloggen.

6) Noch ein Hinweis zum Schluss: Sollte die Technik nicht funktionieren, versuchen Sie bitte zunächst, sich aus- und wieder einzuloggen. Falls es dann in einer Sitzung gar nicht klappt, versuchen Sie es bitte zu einem anderen Zeitpunkt erneut. Außerdem haben wir auf unserer Homepage viele Informationen für Sie bereitgestellt und werden auch nach dem Infoabend zum Hochbegabtenzug und den Tagen der Offenen Tür u.a. die Präsentationen dort zum Nachlesen bereitstellen. Gerne können Sie uns bei weiteren Fragen auch persönlich kontaktieren.